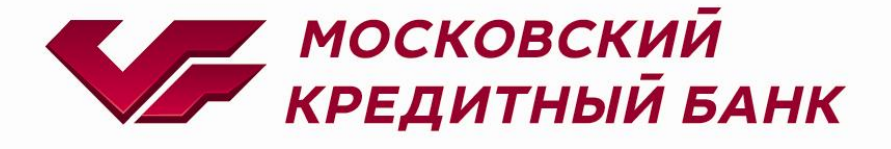

# Joomla MKB payment plugin

Консультация по техническим вопросам:

EcomSupport@mkb.ru

## Оглавление

| Введение                  | 3 |
|---------------------------|---|
| 1. Схемы проведения оплат | 4 |
| 2. Установка плагина      | 5 |
| 3. Настройки плагина      | 7 |
| 4. Удаление плагина       |   |
| 5. Оплата                 |   |
| 6. Работа с заказами      |   |
| 7. Тестовые данные        |   |
|                           |   |

## Введение

В данной документации описан процесс установки, удаления, настройки и работы с плагином Joomla MKB payment plugin

Если к инструкции не был приложен плагин, то для его получения необходимо обратиться к менеджеру банка или направить запрос на <u>ecomsupport@mkb.ru</u>

## 1. Схемы проведения оплат

- 1.1. Одностадийный платёж операция по оплате товаров/услуг, совершенная через интернет с использованием банковских карт, которая не требует дополнительного подтверждения организацией (мерчантом). Посылая запрос, сразу инициируется холдирование (блокировка) денежных средств и их списание с карты плательщика.
- 1.2. Двухстадийный платёж операция по оплате товаров/услуг, требующая дополнительного подтверждения. Двухстадийный механизм работы состоит из двух операций. Первая операция - это холдирование (блокировка) денежных средств на карте плательщика, вторая операция - это подтверждение холдирования, для списания со счета плательщика.

Если по холдированой операции не было проведено операции отмена или подтверждение холдирования, то через 6 календарных дней операция будет автоматически подтверждена.

Частичное подтверждение по холдированой операции можно выполнить только из личного кабинета эквайринга МКБ (данные для входа в личный кабинет могут быть предоставлены только вместе с передачей боевых параметров). При выполнении частичного подтверждения, когда сумма подтверждения меньше суммы холдирования, оставшаяся сумма будет возвращена клиенту.

# 2. Установка плагина

2.1. Заходим в панель администратора

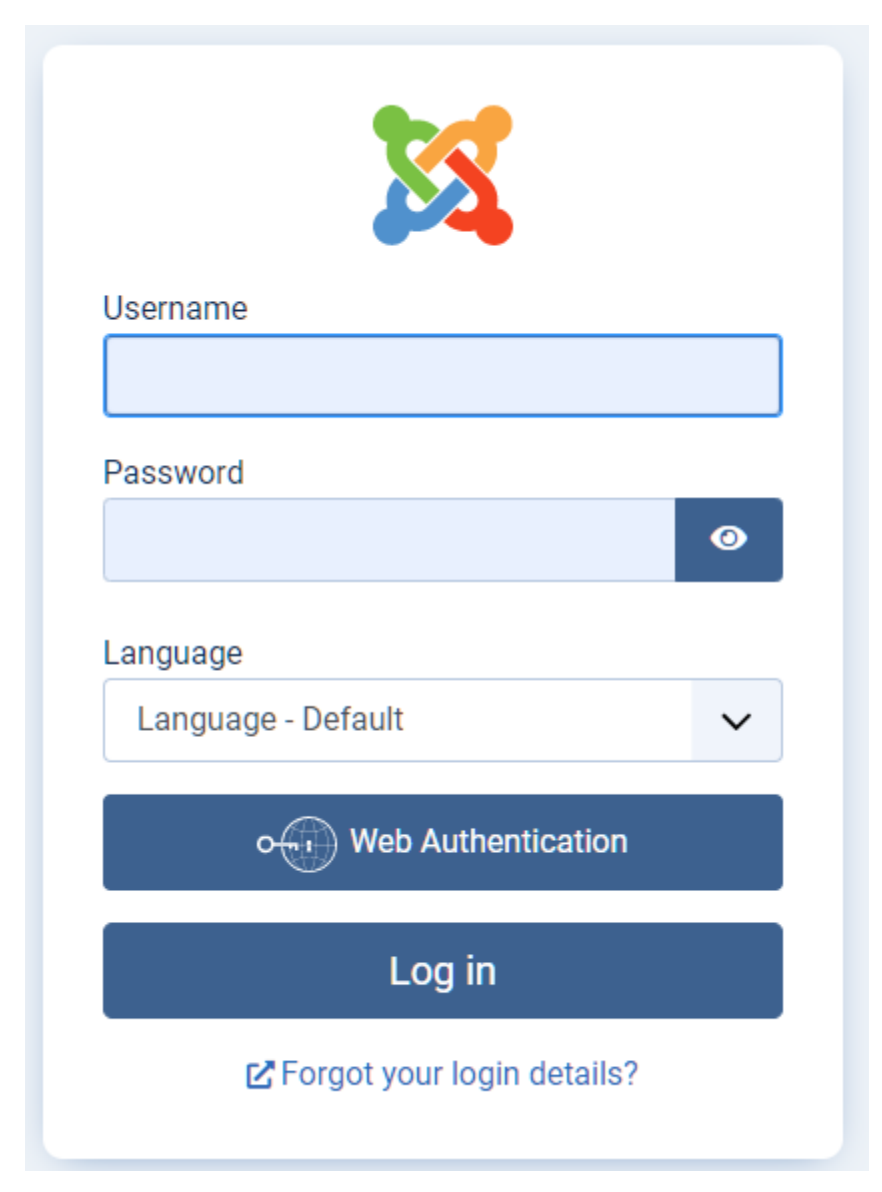

| X        | Joomla!"          |   |    | 🗲 Система              |   |
|----------|-------------------|---|----|------------------------|---|
| O        | Скрыть меню       |   |    |                        |   |
| <b>^</b> | Панель управления |   |    | 🔅 Настройки            |   |
|          | Контент           | > | •• | <u>Общие настройки</u> |   |
| ≣        | Меню              | > |    |                        |   |
| ÷.       | Компоненты        | > |    | 1. Установка           |   |
| **       | Пользователи      | > |    | <u>Расширения</u>      |   |
| ۶        | Система           |   |    | Поиск                  | ~ |
| i        | Справка           |   |    | <u>Языки</u>           |   |

#### 2.2. Переходим в раздел «Система» -> «Установка» -> «Расширения»

## 2.3. Далее необходимо нажать на кнопку "Или выберите файл" или просто перетащить плагин в окошко

| Загрузить файл пакета | Установить из каталога | Установить по URL | Установить из JED       |  |
|-----------------------|------------------------|-------------------|-------------------------|--|
| Загрузить и уста      | новить файл пакета     |                   |                         |  |
|                       |                        |                   |                         |  |
|                       |                        |                   |                         |  |
|                       |                        | еретащите в поле  | файл для загрузки       |  |
|                       |                        | 🕒 Или выб         | ерите файл              |  |
|                       |                        | Максимальный      | размер: <b>50.00 МВ</b> |  |
|                       |                        |                   |                         |  |
|                       |                        |                   |                         |  |

После установки плагина получите сообщение об успешной установке

# 3. Настройки плагина

3.1. Переходим в раздел «Компоненты» -> «МКБ Интерент-эквайринг»-> «Настройки»

| X  | Joomla!"               | <ul> <li>Транзакции № 4.0.3 (4 Сообщения после установки (2) ј4 demo</li> <li>Мой профиль •</li> </ul> |
|----|------------------------|----------------------------------------------------------------------------------------------------|
| O  | Скрыть меню            | 💠 Настройки                                                                                            |
| *  | Панель управления      |                                                                                                    |
| Ē  | Контент >              | Пока нет транзакций                                                                                    |
| ⊫  | Меню >                 |                                                                                                    |
| ġ. | Компоненты 🗸 🗸         |                                                                                                    |
|    | JoomShopping           |                                                                                                    |
|    | Баннеры                |                                                                                                    |
|    | Контакты               |                                                                                                    |
|    | Ленты новостей         |                                                                                                    |
|    | МКБ Интернет-Эквайринг |                                                                                                    |
|    | Теги                   |                                                                                                    |
|    | Умный поиск            |                                                                                                    |
| ** | Пользователи >         |                                                                                                    |
| ۶  | Система                |                                                                                                    |
| i  | Справка                |                                                                                                    |

3.2. <u>В настройках необходимо прописать следующие данные: Идентификатор Мерчанта,</u> <u>Пароль Мерчанта, Логин, Пароль и выбрать режим работы(тестовый или боевой)</u> <u>далее сохранить введенные данные.</u>

| Настр  | ойки     | Права доступа       | <u>.</u>                                                                                 |   |
|--------|----------|---------------------|------------------------------------------------------------------------------------------|---|
|        | Настр    | ойки                |                                                                                          |   |
|        | 1 Ha     | стройки подключения |                                                                                          |   |
|        | Иденти   | фикатор мерчана     |                                                                                          |   |
|        | Пароль   | мерчана             |                                                                                          |   |
| ן<br>ב | Логин    |                     |                                                                                          |   |
| 1      | Пароль   | 1                   |                                                                                          |   |
|        | Режим р  | работы              | Тестовый                                                                                 | ~ |
|        | Email Ma | агазина             | Рабочий                                                                                  |   |
|        |          |                     | Электронный почтовый адрес, на который Вам будут приходить<br>уведомления о транзакциях. |   |

×

Примечание: данные для ввода тестовых параметров см. пункт 7 "Тестовые данные" Для «боевого» режима данные будут предоставлены после заключения договора и регистрации мерчанта. По вопросам предоставления «боевых» параметров вы можете обратиться по эл. почте <u>EcomSupport@mkb.ru</u>

После успешного сохранения будет выведено сообщение: Настройки успешно сохранены.

| X   | Joomla!'               | • Опции       |               |               |          |               | <b>X</b> 4.0.3 | 4 Сообщения пос | ле установки | j4 demo 🔒 Mo | й профиль 🗸 |
|-----|------------------------|---------------|---------------|---------------|----------|---------------|----------------|-----------------|--------------|--------------|-------------|
| 0   | Скрыть меню            | A JoomShop    | ping          |               |          |               |                |                 |              |              |             |
| *   | Панель управления      |               | ping          |               |          |               |                |                 |              |              |             |
|     | Контент >              |               | DECEMBER 1    | 69-1          |          |               | -              |                 |              |              |             |
| ⊫   | Меню > 📑               | Произволители | Купоны        | Валюта        | Налоги   | Способ оплаты | Способ         | Пены на         | Сроки        |              |             |
| ġ.  | Компоненты 🗸 🕂         |               | Ny non bi     |               |          |               | доставки       | доставку        | поставки     |              |             |
|     | JoomShopping 🗸 🗸       |               |               | <u>K</u>      |          |               |                |                 | 200          |              |             |
|     | Категории              | Список стран  | ь<br>Атрибуты | Группы        | Отзывы о | Метки товара  | Языки          | Импорт и        | Дополнения   | Статистика   |             |
|     | Товары                 |               |               | пользователей | товарах  |               |                | Экспорт         |              |              |             |
|     | Заказы                 |               |               |               |          |               |                |                 |              |              |             |
|     | Клиенты                |               |               |               |          |               |                |                 |              |              |             |
|     | Опции                  |               |               |               |          |               |                |                 |              |              |             |
|     | Настройки              |               |               |               |          |               |                |                 |              |              |             |
|     | Установка и обновление |               |               |               |          |               |                |                 |              |              |             |
|     | Инфо                   |               |               |               |          |               |                |                 |              |              |             |
|     | Баннеры                |               |               |               |          |               |                |                 |              |              |             |
|     | Контакты               |               |               |               |          |               |                |                 |              |              |             |
|     | Ленты новостей         |               |               |               |          |               |                |                 |              |              |             |
|     | МКБ Интернет-Эквайринг |               |               |               |          |               |                |                 |              |              |             |
|     | Теги                   |               |               |               |          |               |                |                 |              |              |             |
|     | Умный поиск >          |               |               |               |          |               |                |                 |              |              |             |
| -24 | Пользователи 🔉 🚆       |               |               |               |          |               |                |                 |              |              |             |
| ۶   | Система                |               |               |               |          |               |                |                 |              |              |             |
| i   | Справка                |               |               |               |          |               |                |                 |              |              |             |

#### 3.3. <u>Добавление способа оплаты Joomshopping</u>. <u>Перейдите в раздел</u> Компоненты → Joomshopping → Опции → Способы оплаты

## 3.4. <u>В данном разделе необходимо перейти к редактированию способа оплаты</u> <u>МКБ:Интернет-эквайринг</u>

| + Создать                    | <ul> <li>Опубликовать</li> </ul>                                                                                                    | 🗙 Снять с пу | бликации 🗙 Удалит | JoomShopping |                |               |    |  |  |
|------------------------------|----------------------------------------------------------------------------------------------------|--------------|-------------------|--------------|----------------|---------------|----|--|--|
| Производител<br>Список стран | Производители Купоны Валюта Налоги <mark>Способ оплаты</mark> Способ доставки Цены на доставку Сроки поставки Статус заказа<br>Список стран Атрибуты Группы пользователей Отзывы о товарах Метки товара Языки Импорт и Экспорт Дополнения Статистика |              |                   |              |                |               |    |  |  |
| ► □ Ha                       | звание                                                                                                    | Код          | Псевдоним         | Имя скрипта  | Публикация     | Редактировать | ID |  |  |
| і П <u>М</u>                 | <u>(Б: Интернет-</u><br>вайринг                                                                                                    | mkbpayment   | pm_mkbpayment     |              | $(\mathbb{X})$ | Ľ             | 11 |  |  |

| Сохранить и закрыть Сохранить + |                         |    |  |  |  |  |  |  |  |
|---------------------------------|-------------------------|----|--|--|--|--|--|--|--|
| Главный Конфигурация            |                         |    |  |  |  |  |  |  |  |
| Публикация                      | Публикация              |    |  |  |  |  |  |  |  |
| Код                             | mkbpayment              |    |  |  |  |  |  |  |  |
| Название (ru)*                  | МКБ: Интернет-эквайринг |    |  |  |  |  |  |  |  |
| Название (en)*                  | МКБ: Интернет-эквайринг |    |  |  |  |  |  |  |  |
| Псевдоним*                      | pm_mkbpayment           | 0  |  |  |  |  |  |  |  |
| Имя скрипта                     |                         |    |  |  |  |  |  |  |  |
| Выберите налог*                 | Normal (19.00%)         |    |  |  |  |  |  |  |  |
| Цена                            | 0.00                    | RL |  |  |  |  |  |  |  |
| Изображения URL                 |                         |    |  |  |  |  |  |  |  |

#### 3.5. В настройках необходимо установить галочку в пункте Публикация

Во вкладке Конфигурации вы можете при необходимости поменять статусы оформленного заказа и успешной оплаты

| Главный               | Конфигур | ация    |   |
|-----------------------|----------|---------|---|
| Статус офор<br>заказа | мленного | Pending | ~ |
| Статус успе<br>оплаты | шной     | Paid    | ~ |

Возможные статусы и их расшифровка:

Pending — в ожидании Confirmed- подтвержденный Cancelled - отменено Refunded - возвращено Shipped - отправленный Paid - оплаченный Complete - полный

Внесенные изменения необходимо сохранить. Для этого нажмите на кнопку "Сохранить и закрыть"

## 4. Удаление плагина

4.1. Переходим в меню администратора «Система» -> «Управление» -> «Расширения»

| X        | Joomla!°          | ۶ | Система              | ×                           |
|----------|-------------------|---|----------------------|-----------------------------|
| Ο        | Скрыть меню       |   |                      |                             |
| <b>^</b> | Панель управления |   | 🕸 Настройки          | 🗲 Техническое обслуживание  |
|          | Контент > 📰       |   | Общие настройки      | <u>Очистка кэша</u>         |
| ≣        | Меню > 📕          |   |                      | <u>Проверка базы данных</u> |
| ÷.       | Компоненты > 📕    |   | <u>1</u> . Установка |                             |
| **       | Пользователи 🔉 🔣  |   | <u>Расширения</u>    | <u>Снятие блокировок</u>    |
| ۶        | Система           |   | Поиск 🗸              | З Управление                |
| i        | Справка           |   | Языки                | Расширения                  |
|          |                   |   | 🖌 Шаблоны            | <u>Установленные языки</u>  |
|          |                   |   | Шаблоны сайта        | <u>Языки контента</u>       |

4.2. <u>В разделе "Расширения: Управление", в поле поиска необходимо написать запрос</u> <u>"mkb" и нажать Enter. По результату поиска выбираем расширения MKB Payment</u> <u>Package и MKB Payment plugin и нажимаем на кнопку «Удалить»</u>

| <b>#</b> • P | асширения: Упр | авление                   |                   |        |                |                   | X 4.0.3 🔔 4                     | Сообщения после уст | ановки 🕑 ј4 | demo 😝 Мой I | профиль 🗸 |
|--------------|----------------|---------------------------|-------------------|--------|----------------|-------------------|---------------------------------|---------------------|-------------|--------------|-----------|
|              | И ВКЛЮЧИТЬ     | Х Отключить               | 🕄 Обновить кэш    | Х Уд   | алить          |                   |                                 |                     | 🌻 Настрой   | іки ? Сп     | равка     |
|              |                |                           | mkb               |        | <b>Q</b> Парам | иетры поиска 🗸    | Очистить                        | Название (по во:    | врастанию)  | ✓ 20         | ~         |
| C            | Состояние \$   | Название 🔺                | Область системы 🖨 | Тип ≎  | Версия         | Дата              | Автор                           | Каталог 🗢           | Защищено    | ID пакета 🗢  | ID \$     |
| C            |                | MKB<br>Payment<br>Package | Сайт              | Пакет  | 1.0.0          | September<br>2021 | ΠΑΟ ΜΚΒ                         | -                   | Нет         |              | 238       |
| C            |                | MKB<br>Payment<br>plugin  | Сайт              | Плагин | 1.0.0          | September<br>2021 | МОСКОВСКИЙ<br>КРЕДИТНЫЙ<br>БАНК | vmpayment           | Нет         | 238          | 237       |

После успешного удаления появится сообщение

0

## 5. Оплата

5.1. <u>После набора товара в корзину на вашем сайте, клиент</u> переходит к оформлению. В процессе оформления в разделе "Способ оплаты" будет возможность провести безналичный расчет при выборе способа "МКБ: Интернет-эквайринг". Для этого необходимо выбрать "МКБ: Интернет-эквайринг" и нажать далее

| Вы здесь: <u>Главная</u> / <u>М</u> | <u>1агазин</u> / Оплата |                 | ľ                                                               |
|-------------------------------------|-------------------------|-----------------|-----------------------------------------------------------------|
| Адрес                               | Способ оплаты           | Способ доставки | Подтвердить заказ                                               |
| • МКБ: Интернет-эквай               | іринг                   |                 |                                                                 |
| ○ Cash on delivery (+4.0            | 0 RUB)                  |                 |                                                                 |
| O Advance payment                   |                         |                 |                                                                 |
| ○ PayPal                            |                         |                 |                                                                 |
| ○ Debit                             |                         |                 |                                                                 |
| Далее                               |                         |                 |                                                                 |
|                                     |                         |                 | Copyright MAXXmarketing GmbH<br>JoomShopping Download & Support |

5.2. <u>На следующем шаге для оплаты заказа и перенаправления на страницу ввода</u> карточных данных необходимо нажать на кнопку "Подтвердить заказ"

| Изображение | Наименование   | Цена за единицу | Количество       | Сумма          |
|-------------|----------------|-----------------|------------------|----------------|
| NO IMAGE    | <u>товар 1</u> | 125.56 RUB      | 1                | 125.56 RUB     |
|             |                |                 | Ито              | oro 125.56 RUB |
|             |                |                 | Стоимость достав | ки 10.00 RUB   |
|             |                |                 | в т.ч. Н         | ДС 21.64 RUB   |
|             |                |                 | Всего к опла     | те 135.56 RUB  |
|             | Подтвердит     | ь заказ         |                  |                |

## 5.3. <u>После нажатия на кнопку «Подтвердить заказ» клиент будет автоматически</u> перенаправлен на страницу ввода карточных данных:

| Номер заказа 00004518<br>Телефон магазина 8-800-TEST-00-00 |                 |
|------------------------------------------------------------|-----------------|
| 135,56 ₽                                                   |                 |
| G Pay SAM                                                  | NSUNG Pay >     |
| Банковская карта                                           |                 |
| Номер карты                                                | Код             |
| Имя владельца карты Месяц/год                              | Сохранить карту |
| Получить квитанцию                                         |                 |
| Оплата 135,56 Р Комиссия не взимается б                    | анком           |
| MassierCard. VISA Verified by VISA MMP                     | (And ) (Const.) |

5.4. <u>После ввода карточных данных и прохождения 3DS клиент будет перенаправлен на</u> <u>страницу с результатом операции</u>

| 🐓 МКБ                                                                          | <b>МКБ</b> ЕN              |            |               |     |         |              |  |  |  |
|--------------------------------------------------------------------------------|----------------------------|------------|---------------|-----|---------|--------------|--|--|--|
| Ваш платеж успешно завершен!                                                   |                            |            |               |     |         |              |  |  |  |
| 135                                                                            | 135,56₽                    |            |               |     |         |              |  |  |  |
| Номер заказа 00004518<br>Дата 02.12.2021 17:08:36<br>Оплата с карты VISA *0168 |                            |            |               |     |         |              |  |  |  |
| Вер                                                                            | Вернуться в магазин        |            |               |     |         |              |  |  |  |
| •                                                                              | MasterCard.<br>SecureCode. | ISA Verifi | ied by<br>ISA | MNP | (Asser) | PCI Millioni |  |  |  |

При нажатии на кнопку «Вернуться в магазин» клиент будет перенаправлен на ваш сайт

## 6. Работа с заказами

6.1. Все проведенные оплаты и их статусы можно посмотреть на панели администратора в разделе «Компоненты - МКБ Интернет-эквайринг»

| ×        | Joomla!"             |    |   | 💿 Транзакци    | и            |                             |                  | 2(40.3 <b>Сообщения после установки</b> | 😢 j4 demo 🧧 Moži npotjuvnu 🗸 |
|----------|----------------------|----|---|----------------|--------------|-----------------------------|------------------|-----------------------------------------|------------------------------|
| 0        | Скрыть меню          |    |   |                |              |                             |                  |                                         | • Настройки                  |
| *        | Панель управления    |    |   |                |              |                             |                  |                                         |                              |
| B        | Контент              |    |   | N <sup>₽</sup> | Сумма оплаты | Сообщение платежной системы | Карта            | Действия                                | Статус                       |
| I        | Меню                 |    |   | 00004518       | 135.56       | Approved                    | XXXXXXXXXXXX0168 | Отмена Подтверждение                    | Авторизован                  |
| <b>*</b> | Компоненты           |    | • | 00004517       | 386.68       | Approved                    | XXXXXXXXXXXX0168 |                                         | Авторизован                  |
|          | JoomShopping         |    | > |                |              |                             |                  | Отмена подтверждение                    |                              |
|          | Баннеры              |    | > |                |              |                             |                  |                                         |                              |
|          | Контакты             |    | > |                |              |                             |                  |                                         |                              |
|          | Ленты новостей       |    | > |                |              |                             |                  |                                         |                              |
|          | МКБ Интернет-Эквайри | нг |   |                |              |                             |                  |                                         |                              |

6.2. <u>В зависимости от схемы работы будут доступны различные действия с</u> <u>транзакциями по оплаченным заказам. Возможные схемы: Одностадийная и</u> <u>Двухстадийная</u>

#### Одностадийная схема работы

Доступные действия:

-Возврат. Для проведения возврата необходимо найти нужную операцию в разделе «МКБ Интернет-Эквайринг» и нажать «Возврат»:

| • | Транзакци | и            |                             | 1                | 🛿 4.0.3 🌔 4 Сообщен | ния после установки 😢 ј4 demo | • • • Мой профиль 🗸 |
|---|-----------|--------------|-----------------------------|------------------|---------------------|-------------------------------|---------------------|
|   |           |              |                             |                  |                     |                               | 💠 Настройки         |
|   | Nº        | Сумма оплаты | Сообщение платежной системы | Карта            | Действ              | ия Статус                     |                     |
|   | 00004517  | 386.68       | Approved                    | XXXXXXXXXXXX0168 | Возвр               | завершён                      |                     |

После проведения возврата появится сообщение «Операция успешно выполнена» и статус изменится на «Завершён»

| • Транзакци | Транзакции   |                             |                    |  | 4 Сообщения после установки | j4 demo  | 😫 Мой профиль 🗸 |
|-------------|--------------|-----------------------------|--------------------|--|-----------------------------|----------|-----------------|
|             |              |                             |                    |  |                             |          | 🕏 Настройки     |
| Nº          | Сумма оплаты | Сообщение платежной системы | Карта              |  | Действия                    | Статус   |                 |
| 00004517    | 386.68       | Approved                    | XXXXXXXXXXXXXX0168 |  |                             | Завершён |                 |

-Частичный возврат.

Ели вам необходимо провести частичный возврат, то данный функционал доступен только в личном кабинете эквайринга. Данные для входа в личный кабинет будут предоставлены вместе с передачей боевых параметров

Двухстадийная схема работы

Доступные действия:

-Отмена.

Для проведения отмены необходимо найти нужную операцию в разделе «МКБ Интернетэквайринг» и нажать «Отмена»

| • | Транзакци | и            |                             |                   | <b>X 4</b> .0.3 | 4 Сообщения после установки | 😢 ј4 demo 😝 Мой профиль 🗸 |
|---|-----------|--------------|-----------------------------|-------------------|-----------------|-----------------------------|---------------------------|
|   |           |              |                             |                   |                 |                             | 🔅 Настройки               |
|   | Nº        | Сумма оплаты | Сообщение платежной системы | Карта             | Действи         | я                           | Статус                    |
|   | 00004518  | 135.56       | Approved                    | XXXXXXXXXXXXX0168 | Отмен           | иа Подтверждение            | Авторизован               |
|   | 00004517  | 386.68       | Approved                    | XXXXXXXXXXXX0168  | Отмен           | а Подтверждение             | Авторизован               |
|   |           |              |                             |                   |                 |                             |                           |

После проведения отмены появится сообщение «Операция успешно выполнена» и статус изменится на «Оплата отменена»

| G | Транзакци | и            |                             | <b>X</b> 4.0.3   | 4 Сообщения после установки | ј4 demo 😝 Мой профиль 🗸 |
|---|-----------|--------------|-----------------------------|------------------|-----------------------------|-------------------------|
|   |           |              |                             |                  |                             | 🔹 Настройки             |
|   | Nº        | Сумма оплаты | Сообщение платежной системы | Карта            | Действия                    | Статус                  |
|   | 00004518  | 135.56       | Approved                    | XXXXXXXXXXXX0168 |                             | Оплата отменена         |

-Подтверждение.

Для проведения подтверждения необходимо найти нужную операцию в разделе «МКБ Интернетэквайринг» и нажать «Подтверждение»

| • Транзакц | ии           |                             |                 | X 4.0.3 <b>Сообщения после у</b> | становки 🕑 ј4 demo 😝 Мой профиль 🗸 |
|------------|--------------|-----------------------------|-----------------|----------------------------------|------------------------------------|
|            |              |                             |                 |                                  | 🗘 Настройки                        |
| Nº         | Сумма оплаты | Сообщение платежной системы | Карта           | Действия                         | Статус                             |
| 00004518   | 135.56       | Approved                    | XXXXXXXXXXX0168 | Отмена Подтверждени              | Авторизован                        |
| 00004517   | 386.68       | Approved                    | XXXXXXXXXXX0168 | Отмена Подтверждени              | е Авторизован                      |

После проведения подтверждения появится сообщение «Операция успешно выполнена» и статус изменится на «Завершен»

| ¢ | Транзакци | и            |                             | <b>X</b> 4.0.3  | 4 Сообщения после установки | 🛃 ј4 demo 😝 Мой профиль 🗸 |
|---|-----------|--------------|-----------------------------|-----------------|-----------------------------|---------------------------|
|   |           |              |                             |                 |                             | 🔅 Настройки               |
|   | Nº        | Сумма оплаты | Сообщение платежной системы | Карта           | Действия                    | Статус                    |
|   | 00004517  | 386.68       | Approved                    | XXXXXXXXXXX0168 | Возврат                     | Завершён                  |

-Частичное подтверждение.

Ели вам необходимо провести частичное подтверждение, то данный функционал доступен только в личном кабинете эквайринга. Данные для входа в личный кабинет будут предоставлены вместе с передачей боевых параметров

-Возврат.

Возврат доступен только после выполнения подтверждения по оплаченному заказу. Для проведения возврата необходимо найти нужную операцию в разделе «МКБ Интернет-эквайринг» и нажать «Возврат»

| • | Транзакции |              |                             |                   | <b>X</b> 4.0.3 | 4 Сообщения после уста | ановки 🕑 ј4 demo | 🕃 Мой профиль 🗸 |
|---|------------|--------------|-----------------------------|-------------------|----------------|------------------------|------------------|-----------------|
|   |            |              |                             |                   |                |                        |                  | 🔅 Настройки     |
|   | Nº         | Сумма оплаты | Сообщение платежной системы | Карта             |                | Действия               | Статус           |                 |
|   | 00004517   | 386.68       | Approved                    | XXXXXXXXXXXXX0168 |                | Возврат                | Завершён         |                 |

После проведения возврата появится сообщение «Операция успешно выполнена» и статус изменится на «Завершён»

| ¢ | Транзакци | и            |                             | <b>X</b> 4.0.3   | 3 Сообщения после установки | j4 demo  | <ul> <li>Мой профиль •</li> </ul> |
|---|-----------|--------------|-----------------------------|------------------|-----------------------------|----------|-----------------------------------|
|   |           |              |                             |                  |                             |          | • Настройки                       |
|   | Nº        | Сумма оплаты | Сообщение платежной системы | Карта            | Действия                    | Статус   |                                   |
|   | 00004517  | 386.68       | Approved                    | XXXXXXXXXXXX0168 |                             | Завершён |                                   |

## 7. Тестовые данные

Ниже приведены параметры карты, с помощью которой Вы можете протестировать все необходимые вам операции.

Платёжная система: Visa Номер карты: 4432 семь три ноль ноль ноль ноль ноль о168 Срок действия: 10/23 ФИО плательщика (при оплате на тестовом сервере можно указать хоть «Q W», но обязательно минимум в два слова через пробел): TEST 2015 VISA PW 15 Защитный код CVV: 463

#### Одностадийная схемы работы

Идентификатор Мерчанта: 60000000000141

Пароль Мерчанта: 1LsLNYeg

Логин: test\_test

Пароль: 4e7fbe

#### <mark>Двухстадийная схема работы</mark>

Идентификатор Мерчанта: 600000000000505

Пароль Мерчанта: 9zrJya7u

Логин: test\_test

Пароль: 4e7fbe